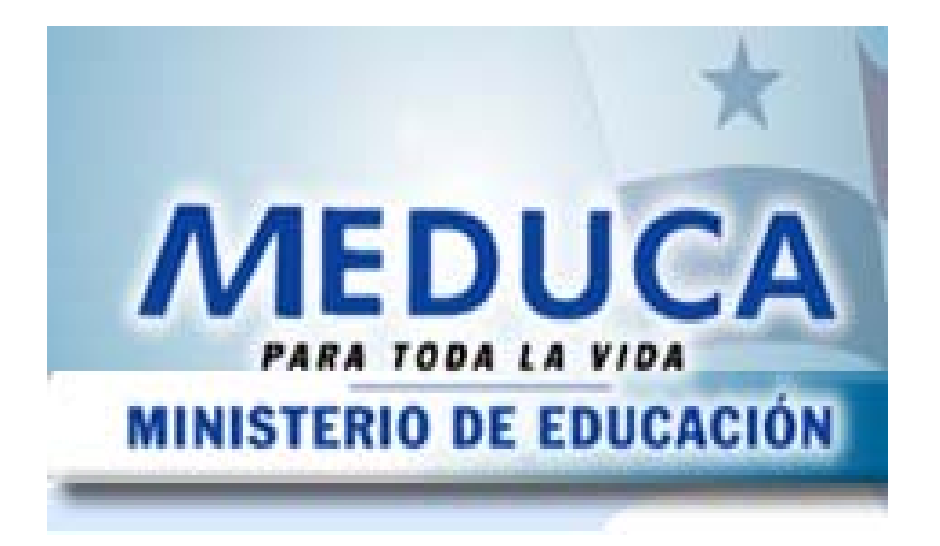

INSTRUCTIVO PARA LA SELECCIÓN DE PERSONAL DOCENTE (Despacho Superior)

# ÍNDICE

| INSTRUCTIVO PARA LA SELECCIÓN DE PERSONAL  | DOCENTE |
|--------------------------------------------|---------|
| (DESPACHO SUPERIOR)                        | 3       |
| PANTALLA DE ACCESO AL SISTEMA              | 3       |
| Descripción de Icono                       | 4       |
| PROCESO DE CONCURSO - SIARHE               | 5       |
| 1. DESPACHO SUPERIOR (PROCESO DE CONCURSO) | 5       |
| 2. REPORTE DE ACTA DE SELECCIÓN            | 6       |

## INSTRUCTIVO PARA LA SELECCIÓN DE PERSONAL DOCENTE (DESPACHO SUPERIOR)

## Pantalla de acceso al sistema:

Esta pantalla nos muestra la manera de acceder al **SIAREH** presionando con el Mouse la Opción en el Escritorio. AI click hacer sobre el icono automáticamente aparecerá una pantalla de acceso en donde deberá introducir el nombre del usuario (Username) quien utilizará el sistema y su respectiva clave (Password) y por último de acceso presionar el botón de conexión (Connect). Así obtendremos al Menú principal.

## Menú Principal:

El menú principal es la base de todo el sistema. Desde ella podemos ver cada una de las funciones ya sean de consulta, o inserción de datos y podemos acceder a la pantalla del Menú Docencia – Proceso de Concurso – CAPTACIÓN/CONSULTA – Selección de Concursos

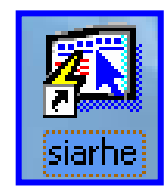

## Opción en el Escritorio

| Logon     |         | X      |
|-----------|---------|--------|
| Username: |         |        |
| Password: | [       |        |
| Database: | /       |        |
|           | Connect | Cancel |

## Autenticación (User/Password)

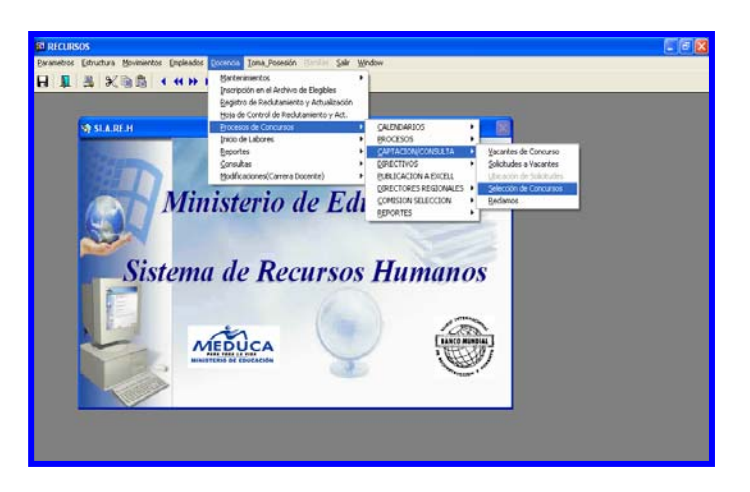

Menú Principal

## Descripción de Iconos:

En la parte superior de la pantalla principal observamos una serie de iconos los cuales serán de mucha utilidad para el manejo de las diferentes herramientas a utilizar y de igual forma su equivalente en el uso del teclado.

| 8 🖹 🄄 🛛 | ▶ × • • • • • • • • • • • • • • • •                                                                                                    |
|---------|----------------------------------------------------------------------------------------------------|
| Η       | <b>Grabar: (F10)</b> Este Icono sirve para grabar o guardar la información que haya utilizado el usuario o haya ingresado nueva información. De manera que la graba y no se perderá la información ya gravada.                                                                                                    |
|         | Imprimir: (mayús. + F8) Este Icono es utilizado para imprimir la información que el usuario necesite.                                                                                                    |
|         | Printed Setup: Configuración de página para la impresión.                                                                                                    |
|         | Salir: (Ctrl. + Q) Este Icono es utilizado para salir del programa o de la pantalla que haya estado utilizando el usuario.                                                                                                    |
|         | <ol> <li>1- Modo Consulta - Enter Query: (F7) Por medio de este icono puede iniciar<br/>la búsqueda de determinado registro basándose en un dato suministrado por<br/>el usuario.</li> <li>2- Ejecutar la Consulta - Execute Query.: (F8) Una vez introducido el rango<br/>deseado para la búsqueda se procede a realizar la misma por medio del icono<br/>de ejecución.</li> </ol>                                                                                                    |
|         | <ul> <li>1-Primer Registro: (Mayús + Arriba) Este icono se utiliza para regresar al primer registro consultado (Previous Block).</li> <li>2-Anterior: (Ctrl.+ Re Pág) Este icono se utiliza para regresar a la información anterior (Previous Record).</li> <li>3-Siguiente: (Ctrl.+ Avg Pág) Este Icono se utiliza para avanzar a la información siguiente. (Next Record).</li> <li>4-Último Registro: (Mayús + Abajo) Este icono se utiliza para avanzar al último registro consultado. (Next Block).</li> </ul> |
|         | <ul> <li>1-Insertar: (F6) Este icono se utiliza para insertar nuevos registros o datos que se añaden al registro.</li> <li>2-Eliminar: (Mayús + F6) Este icono se utiliza para eliminar algún registro no deseado.</li> </ul>                                                                                                    |
| ?       | Icono de Ayuda.                                                                                                    |

## **PROCESO DE CONCURSO - SIARHE**

1. Despacho Superior (Proceso de Concurso): para ejecutar esta pantalla se

debe ubicar con el botón izquierdo del Mouse en el Menú Docencia, Procesos de Concursos, CAPTACIÓN / CONSULTA, Selección de Concursos.

| 5 RECURSOS                                                                                                    |                                                                |                |                                          |                                      |
|----------------------------------------------------------------------------------------------------|----------------------------------------------------------------|----------------|------------------------------------------|--------------------------------------|
| Parametros Estructura Movimientos Empleados Docencia Ioma_P                                                                                                    | osesión <u>P</u> lanillas <u>S</u> alir <u>W</u> indow         |                |                                          |                                      |
| Mantenimientos<br>Inscripción en el<br>Registro de Recl                                                                                                    | Archivo de Elegibles<br>utamiento y Actualización              | _              | _                                        |                                      |
| SI.A.RE.H<br>Procesos de Con<br>Inicio de Labores<br><u>R</u> eportes                                                                                                    | de Redutamiento y Act.<br>icursos                              | A ▶ <u>V</u> a | acantes de Concu                         | Jr50                                 |
| Consultas                                                                                                    |                                                                | . ► <u>5</u> 0 | olicitudes a Vacar                       | ites                                 |
|                                                                                                    | DIRECTORES REGION                                              | ALES 1         | elección de Solicio<br>elección de Concu | ursos                                |
| Ministeri                                                                                                    | o de Edi COMISION SELECCION                                    | l · B          | eclamos                                  |                                      |
|                                                                                                    | REPORTES                                                       |                |                                          |                                      |
|                                                                                                    |                                                                |                |                                          |                                      |
| RECURSOS - [SELECCION DE PERSONAL DOCE                                                                                                    | NTE (REC2050)]                                                 |                |                                          |                                      |
| 🔁 Parametros Estructura Movimientos Empleados (                                                                                                    | <u>D</u> ocencia <u>T</u> oma_Posesión Planillas <u>S</u> alir | <u>W</u> indow |                                          |                                      |
|                                                                                                    | 📎 ∓ 🖹  ± 🛛 🔁 🖓 🛸                                               |                |                                          |                                      |
| DESARROLLO S                                                                                                    | elección de Personal Docen                                     | te             |                                          | rec2050                              |
| Vacante a Concursar                                                                                                    |                                                                |                |                                          | Provecto                             |
| Año 2007 Vta. 2 Vacante 50000                                                                                                    | Tipo NOMBRAMIENTO - Estado C                                   | ONCURSO        |                                          | O Decreto O Resuelto                 |
| Provincia : COCLÉ Tipo Emp.   THFA - Año No.                                                                                                    |                                                                |                |                                          |                                      |
| Distrito : ANTÓN Jornada NOCTL Horas : Asignación de Posición - Posición - Po |                                                                |                |                                          |                                      |
|                                                                                                    |                                                                |                |                                          |                                      |
| Catedra : HISTORIA, CÍVICA, ESPAÑOL, ORIENTACIÓN Verificado 🔽                                                                                                    |                                                                |                |                                          |                                      |
| Emp. Ant.: 0 0                                                                                                    |                                                                |                |                                          | Salario Mes                          |
| -Concursantes por orden                                                                                                    |                                                                |                |                                          | Empl.                                |
| Solicitud                                                                                                    | Apellidos                                                      | (<br>Salario   | Categoría y<br>Prelación                 | Díficil Terna<br>Acceso Puntaie Sel. |
| 2 0 700 724 YESSIKA AYDE                                                                                                    | DE LEON SALDAÑA                                                | 673.50         | Ĥ02 212                                  | 88.00 V X                            |
| 6 0 701 1917 FRANCISCO JAVIER                                                                                                    | SAEZ BERNAL                                                    | 673.50         | Ň02 212                                  | 71.50 🔽 🗖 X                          |
| 🗸 🖇 D 🛛 375 550 YARISMA MELISSA                                                                                                    | MARTINEZ QUINTANA QUINTERO                                     | 673.50         | Ň02 212                                  | 69.00                                |
| 9 0 135 337 DORINA DEL CARMEN                                                                                                    | ATENCIO URRIOLA TEJEDOR                                        | 673.50         | Ñ02 212                                  | 67.50                                |
| 2 0 700 340 MICAELA DEL CARMEN                                                                                                    | ARCIA MARTINEZ                                                 | 673.50         | Ň02 212                                  | 61.00                                |
| 2 0 124 109 YADIRA ESTHER                                                                                                    | SILVA RODRIGUEZ DOMINGUEZ                                      | 673.50         | Ň02 212                                  | 60.00                                |
| 2 0 707 537 CLARA MAGDALY                                                                                                    | ESCOBAR DOMINGUEZ                                              | 673.50         | N02 212                                  | 58.75                                |
| ✓ 4 0 173 610 PERLA ENITH                                                                                                    | ROVIRA BOLAÑOS                                                 | 673.50         | N02 212                                  | 55.00                                |
| ✓ 6 0 78 920 MIRIAM MABEL                                                                                                    | OSORIO NAVARRO ORTEGA                                          | 632.00         | M01 221                                  | 31.00                                |
| мар в р 1292 1525 MARISOL                                                                                                    | RODRIGUEZ LOPEZ CARLES                                         | 632.00         | M01   221                                |                                      |
| Terna 🖺 Selección 🖌                                                                                                    |                                                                |                |                                          |                                      |
|                                                                                                    |                                                                |                |                                          |                                      |

## Descripción:

Esta pantalla indica quien fue seleccionado en la Terna.

## Funcionalidad:

- 1. Escriba el número de vacante y luego presione la **tecla F8**, para que le aparezca los datos en el sistema.
- Posteriormente, con los cursores o con el mouse se selecciona al ganador posicionándose en el campo Sel haciendo clic con el mouse y aparecerá un gancho.
- 3. Si le aparece una X en el lado derecho, es porque ha sido seleccionado el docente en alguna otra vacante.
- 4. El botón que dice selección finalizada Selección es para deshabilitar que se actualice nuevamente la información o se realice otro cambio.
- Reporte de Acta de Selección: para ejecutar esta pantalla se debe ubicar con el botón izquierdo del Mouse en el Menú Docencia, Proceso de Concurso, REPORTES, Acta de Seleccionados.

| 🐻 acta_sel: Reporte d      | e Acta de Selección     |  |  |  |
|----------------------------|-------------------------|--|--|--|
| File Edit View Help        |                         |  |  |  |
| X 🖻 🛍   🤹 🗙                | a þ   <b>?</b>          |  |  |  |
| Acta                       | de Seleccionados        |  |  |  |
| Indique                    | los Valores de Entrada  |  |  |  |
| Tipo de Destino            | Screen                  |  |  |  |
| Nombre de Destino          |                         |  |  |  |
| Formato de Destino         | dfit                    |  |  |  |
| Orientación                | Default 💽               |  |  |  |
| Año : 2005                 | Posición : <sup>%</sup> |  |  |  |
| Tipo: 1                    | ▼ Vuelta : 1            |  |  |  |
| Firma: 01 - MIGUEL ÁNGEL C |                         |  |  |  |
| Fecha :                    |                         |  |  |  |
| Presione Enter para        |                         |  |  |  |
| Ejecutar el Reporte        |                         |  |  |  |
| •                          |                         |  |  |  |

#### Descripción:

Esta pantalla manda a procesar el Acta de los Seleccionados por el señor Ministro de Educación.

#### Funcionalidad:

- 1. Indicar los valores de entrada, o sea, destino, formato, orientación, año, tipo de concurso y número de vuelta firma y fecha.
- 2. Luego, presionar el semáforo o ENTER para que ejecute imagen Report Progress.

|                                                                                                    | Report Progress                                                                                                    | $\mathbf{X}$                                                                                 |                                                                                                    |                                  |
|----------------------------------------------------------------------------------------------------|----------------------------------------------------------------------------------------------------|----------------------------------------------------------------------------------------------|----------------------------------------------------------------------------------------------------|----------------------------------|
|                                                                                                    | Formatting page 219<br>Client Activity Server /<br>Client Activity Server /<br>Client Activity Server /                                                     | Activity                                                                                     |                                                                                                    |                                  |
| I acta sel· Previewer                                                                                                    |                                                                                                    |                                                                                              |                                                                                                    |                                  |
| File View Help                                                                                                    |                                                                                                    |                                                                                              |                                                                                                    |                                  |
| <u>_</u> <b>_ _ _ _ _ _  _  _                                                                                                    </b> _ <b></b> | 4 4 6 6 Page 1 ?                                                                                                    |                                                                                              |                                                                                                    |                                  |
|                                                                                                    | MUNISTERIO DE EDUCA<br>República de Panu<br>Ministerio de Educ                                                                                              | CA<br>actón<br>amá<br>actón                                                                  | Pag. 1 de                                                                                             | 1                                |
|                                                                                                    | ACTA<br>SELECCIÓN DEL PRIMER CONO<br>DE EDUCADORAS Y EI<br>1 C-TRASLADO                                                                                     | CURSO DE TRASLA<br>DUCADORES<br>)-2005                                                       | ADO                                                                                                   |                                  |
| Quien suscribe, BELGIS CA<br>Panamá, en mi condición de<br>continuación fueron escogido<br>Personal Docente, los cuales<br>acceso, CONCURSO C-2005                                                                                                    | STRO JAÉN, mayor de edad, dom<br>Ministro de Educación, certifico que<br>15 por mí, en las listas que enviaro<br>1 participaron en el concurso de tra;<br>1 | iciliado en la Ciudad<br>e las educadoras y e<br>on las Comisiones I<br>slado por años de se | d de Panamá, Repúblic<br>ducadores que se señal<br>Regionales de Selecció<br>ervicios en el área de d | a de<br>lan a<br>n de<br>líficil |
| Regional <u>PANAMÁ OESTE</u>                                                                                                    |                                                                                                    |                                                                                              |                                                                                                    |                                  |
| Tipo: Thfa<br>Vacante Cédula Nombre<br>45826 8-700-1552 VERONICA DE                                                                                                    | Especialidad<br>CHIRU LABORATORIO                                                                                                    | <b>Escu</b><br>Estad                                                                         | ela<br>Do de minnesota<br><u>Total</u><br><u>Total Seleccionado:</u>                                  | 1<br>1                           |
| Dada en la Ciudad de Pana                                                                                                    | uná, a los días del mes de del año                                                                                                    |                                                                                              |                                                                                                    |                                  |
| BELGIS CASTRO JAÉ<br>Ministro de Educa                                                                                                    | N<br>ción                                                                                                    |                                                                                              |                                                                                                    |                                  |
|                                                                                                    |                                                                                                    |                                                                                              |                                                                                                    |                                  |